## PROVIDER GMAIL - Procedura di marcatura mittente attendibile

Se ci sono stati problemi di recapito nonostante il corretto invio effettuato da parte di Isupe, questi sono dovuti probabilmente ad eventuali filtri ANTISPAM che hanno erroneamente catalogato l'e-mail mittente del nostro fornitore dei servizi di stampa come "indesiderata".

Il primo controllo da effettuare è quindi quello della cartella SPAM e, se individuato il messaggio, aggiungerlo tra i mittenti attendibili. Attenzione, il provider la svuota automaticamente in base al periodo indicato nelle impostazioni, quindi potrebbe comunque essere vuota.

In ogni caso, per evitare problemi di sorta, il modo migliore di procedere è quello di aggiungere l'indirizzo <u>servizioweb@citypost.net</u> a quello dei "mittenti attendibili" in modo da escludere eventuali ulteriori problemi per gli invii futuri.

Ecco un breve memo su come fare quanto indicato da sito web GMail:

- 1. Dopo aver fatto l'accesso al proprio account premere il pulsante IMPOSTAZIONI
- 2. Dal menu che appare scegliere nuovamente IMPOSTAZIONI
- 3. Sceqliere la scheda FILTRI ED INDIRIZZI BLOCCATI
- 4. Scegliere il link CREA UN NUOVO FILTRO

| Gmail <del>-</del> | Impostazioni                                                                                                    | 0 *-                           |
|--------------------|----------------------------------------------------------------------------------------------------|--------------------------------|
| SCRIVI             | Generali Etichette Posta in arrivo Account e importazione Filtri e indirizzi bloccati Inoltro e POP/IMAP Componenti aggiuntivi Chat Labs Offline Ter                    | ni Compattezza: Impostazioni   |
| Posta in arrivo    | I filtri seguenti vengono applicati a tutti i messaggi in arrivo:                                                                                                    | ✓ Normale<br>Media             |
| Posta inviata      | L'impostazione di Inbox per i messaggi importanti è "Ignora filtri". Ciò significa che le regole del filtro "Ignora Inbox" verranno ignorate per i messaggi importanti. | Alta                           |
| Bozze              | Seleziona: Tutti, Nessuno                                                                                                    |                                |
| Spam               | Crea un nuovo filtro Importa filtri                                                                                                    | Comigura casella di posta      |
| Cestino            | Cli indiziazi empil ecquenti nen cono stati bloccati. I meccanggi de guesti indiziazi vergenne visuelizzati in Spam:                                                    | Impostazioni                   |
| Meno 🔺             | Gi munzzi emai seguenu non sono stati bioccati. I messaggi da questi munzzi verranno visualizzati in span.                                                              | Temi                           |
|                    | Non ci sono indirizzi bloccati.                                                                                                    |                                |
| Speciali           | Seleziona: Tutti, Nessuno                                                                                                    | Installa componenti aggiuntivi |
| Importanti         | Sblocca indirizzi selezionati                                                                                                    |                                |

- 5. Inserire l'indirizzo mittente servizioweb@citypost.net nel campo DA
- 6. Premere il link CREA FILTRO CON QUESTA RICERCA
- 7. Spuntare la casella NON INVIARE MAI A SPAM
- 8. Spuntare la casella CONTRASSEGNA SEMPRE COME IMPORTANTE
- 9. Premere il bottone CREA FILTRO

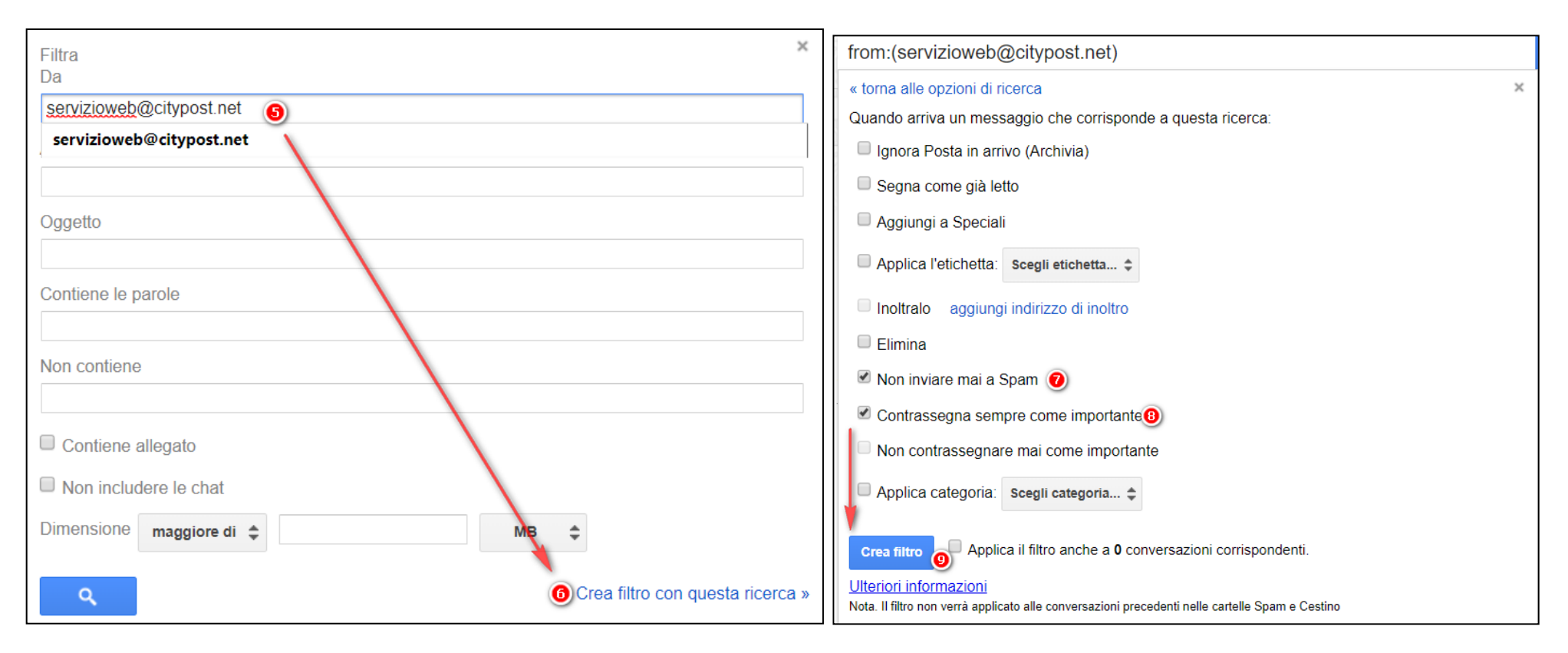

Questa procedura dovrebbe garantire la consegna di tutte le email inviate da parte dello stampatore ISUPE in data successiva a quella di impostazione.